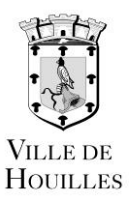

## TUTORIEL POUR AGIR SUR L'ANNULATION DE MES RÉSERVATIONS

## NOUVELLE FORMULE

## Une nouvelle version de l'Espace citoyens vous permet désormais d'annuler vos réservations jusqu'à 10 jours avant la date en question.

Par exemple, le 02/01, vous auriez jusqu'au 12/01 pour annuler la réservation du 22/01.

Mais attention, après l'annulation de cette réservation il ne vous serait pas possible de refaire une réservation à cette date.

L'icône ① pour « information » vous permet de savoir pourquoi une réservation n'est plus modifiable ou pourquoi une réservation n'est plus acceptée. En cliquant sur cette icône, la mention « Hors délai » apparaît.

| 🛗 Semaine Mois                                                               |                | R  | Réservations du 04/09/2017 au 07/07/2018 |     |          |                | écembre . | 2017 🕨         | Appliquer une périodicité |        |          |
|------------------------------------------------------------------------------|----------------|----|------------------------------------------|-----|----------|----------------|-----------|----------------|---------------------------|--------|----------|
| Modification apportées ici Réservations antérieures en attente d'Instruction |                |    |                                          |     |          |                |           |                |                           |        |          |
| SEM                                                                          | LUN            | DI | MAR                                      | !DI | MERCREDI | JEU            | IDI       | VENDR          | EDI                       | SAMEDI | DIMANCHE |
| 48                                                                           | 27/11<br>REPAS | Ø  | 28/11<br>REPAS                           | V   | 29/11    | 30/11<br>REPAS |           | 01/12<br>REPAS | V                         | 02/12  | 03/12    |
| 49                                                                           | 04/12<br>REPAS | Ø  | 05/12<br>REPAS                           | Y   | 06/12    | 07/12<br>REPAS | Ø         | 08/12<br>REPAS |                           | 09/12  | 10/12    |
| 50                                                                           | 11/12<br>REPAS | Ø  | 12/12<br>REPAS                           | Y   | 13/12    | 14/12<br>REPAS |           | 15/12<br>REPAS | V                         | 16/12  | 17/12    |
| 51                                                                           | 18/12<br>REPAS |    | 19/12<br>REPAS                           |     | 20/12    | 21/12<br>REPAS | 6 ⊭       | 22/12<br>REPAS | 0 🗹                       | 23/12  | 24/12    |
| 52                                                                           | 25/12          |    | 26/12                                    |     | 21/12    | 28/12          |           | 29/12          |                           | 30/12  | 31/12    |

| 🛗 Semaine 📑 Mois                                                             |                  | Réservations du 04/09/2017 au 07/07/2018 |          |                  | ◀ Janvier 2      | 018 🕨  | Appliquer une périodicité |  |
|------------------------------------------------------------------------------|------------------|------------------------------------------|----------|------------------|------------------|--------|---------------------------|--|
| Modification apportées Icl Réservations antérieures en attente d'Instruction |                  |                                          |          |                  |                  |        |                           |  |
| SEM                                                                          | LUNDI            | MARDI                                    | MERCREDI | JEUDI            | VENDREDI         | SAMEDI | DIMANCHE                  |  |
| 1                                                                            | 01/01            | 02/01                                    | 03/01    | 04/01            | 05/01            | 06/01  | 07/01                     |  |
| 2                                                                            | 08/01<br>REPAS   | 09/01<br>REPAS 🗹                         | 10/01    | 11/01<br>REPAS 🗹 | 12/01<br>REPAS 🗹 | 13/01  | 14/01                     |  |
| 3                                                                            | 15/01<br>REPAS 🗹 | 16/01<br>REPAS 🗹                         | 17/01    | 18/01<br>REPAS 🗹 | 19/01<br>REPAS ☑ | 20/01  | 21/01                     |  |
| 4                                                                            | 22/01<br>REPAS 🗹 | 23/01<br>REPAS 🗹                         | 24/01    | 25/01<br>REPAS 🗹 | 26/01<br>REPAS 🗹 | 27/01  | 28/01                     |  |
| 5                                                                            | 29/01<br>REPAS 🗹 | 30/01<br>REPAS 🗹                         | 31/01    | 01/02<br>REPAS   | 02/02<br>REPAS   | 03/02  | 04/02                     |  |

## Exemple d'une annulation de réservation pour le 08/01

Je souhaite annuler ma réservation pour le 08/01. Si j'annule cette réservation je ne pourrai plus ensuite réserver à cette date-là.

Voici le contenu de ma demande d'annulation :

| ANNULER LA   | DÉMARCHE         |                                                                            | < RETOUR À L'ÉTAPE 1               | VALIDER |
|--------------|------------------|----------------------------------------------------------------------------|------------------------------------|---------|
| 2            |                  | RÉSERVATION                                                                |                                    |         |
| Le demandeur |                  | - 2-Restauration 11h30-13h30 - du 04/<br>GUILLAUME ET JEAN DETRAVES - Repa | 09/2017 au 07/07/2018 - ECOLE<br>s |         |
|              | lundi 08/01/2018 |                                                                            |                                    |         |
| La demande   | REPAS            |                                                                            |                                    |         |
|              |                  |                                                                            |                                    |         |
|              |                  |                                                                            |                                    |         |
|              |                  |                                                                            | ATION                              |         |
|              |                  | RECAPITOLATIF DE VOTRE DEMANDE AVANT VALID                                 | ATION                              |         |
|              |                  |                                                                            |                                    |         |
|              |                  |                                                                            |                                    |         |
|              |                  |                                                                            |                                    |         |
|              |                  |                                                                            |                                    |         |
|              |                  |                                                                            |                                    |         |
|              |                  |                                                                            |                                    |         |
| ANNULER LA   | DÉMARCHE         |                                                                            | < RETOUR À L'ÉTAPE 1               | VALIDER |

On voit sur l'écran suivant que la réservation du 08/01 a bien été effacée mais que l'on ne peut plus réserver cette date.

| 🛗 Se                                                                         | maine 👖 Mois     | R                | éservations du 04/09/2 | 2017 au 07/07/2018 | ◀ Janvier 20     | 18 🕨   | Appliquer une périodicité |  |
|------------------------------------------------------------------------------|------------------|------------------|------------------------|--------------------|------------------|--------|---------------------------|--|
| Modification apportées Ici Réservations antérieures en attente d'instruction |                  |                  |                        |                    |                  |        |                           |  |
| SEM                                                                          | LUNDI            | MARDI            | MERCREDI               | JEUDI              | VENDREDI         | SAMEDI | DIMANCHE                  |  |
| 1                                                                            | 01/01            | 02/01            | 03/01                  | 04/01              | 05/01            | 06/01  | 07/01                     |  |
| ž                                                                            | 08/01<br>REPAS   | 09/01<br>REPAS   | 10/01                  | 11/01<br>REPAS     | 12/01<br>REPAS 🗹 | 13/01  | 14/01                     |  |
| 3                                                                            | 15/07<br>REPAS 🗹 | 16/01<br>REPAS 🗹 | 17/01                  | 18/01<br>REPAS 🗹   | 19/01<br>REPAS 🗹 | 20/01  | 21/01                     |  |
| 4                                                                            | 22/01<br>REPAS 🗹 | 23/01<br>REPAS 🗹 | 24/01                  | 25/01<br>REPAS 🗹   | 26/01<br>REPAS 🗹 | 27/01  | 28/01                     |  |
| 5                                                                            | 29/01<br>REPAS 🗹 | 30/01<br>REPAS 🗹 | 31/01                  | 01/02<br>REPAS 2   | 02/02<br>REPAS 🗹 | 03/02  | 04/02                     |  |

Si l'on clique sur l'icône du 08/01, l'information « Hors délai » apparaît :

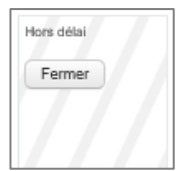